# АВТОМАТИЗИРОВАННАЯ ИНФОРМАЦИОННАЯ СИСТЕМА ПРОВЕРКА КВАЛИФИКАЦИИ И МЕЖЛАБОРАТОРНЫЕ СЛИЧЕНИЯ Руководство по авторизации и регистрации РБ.МБЕЯ.425790.001 ИЗ1

## Содержание

| Введение                | 3 |
|-------------------------|---|
| 1 Авторизация           | 3 |
| 2 Регистрация в системе | 4 |
| 3 Восстановление пароля | 5 |

#### Введение

Областью применения автоматизированной информационной системы «Проверка квалификации и межлабораторные сличения» (АИС ПКиМЛ) является деятельность научноисследовательского отдела межлабораторных сличений Белорусского государственного института метрологии (БелГИМ).

АИС ПКиМЛ предназначена для:

– автоматизированной деятельности сотрудников подразделений БелГИМ, выполняющих возложенные на них задачи при организации и проведении проверки квалификации и межлабораторных сличений для целей отличных от проверки квалификации, проведении исследований по аттестации (валидации) методов И статистической обработки результатов испытаний/измерений;

 – обеспечения возможности получения пользователями всех заинтересованных организацией (провайдеров и лабораторий) электронных услуг по оформлению и подаче заявок, сопроводительных документов, и получению отчетных материалов по результатам оценки;

- отслеживания жизненного цикла заявки;

- подготовки аналитических и статистических отчетов.

#### 1 Авторизация

Для входа в пользовательский интерфейс системы необходимо в веб-обозревателе открыть стартовую страницу mls.belgim.by (рис. 1).

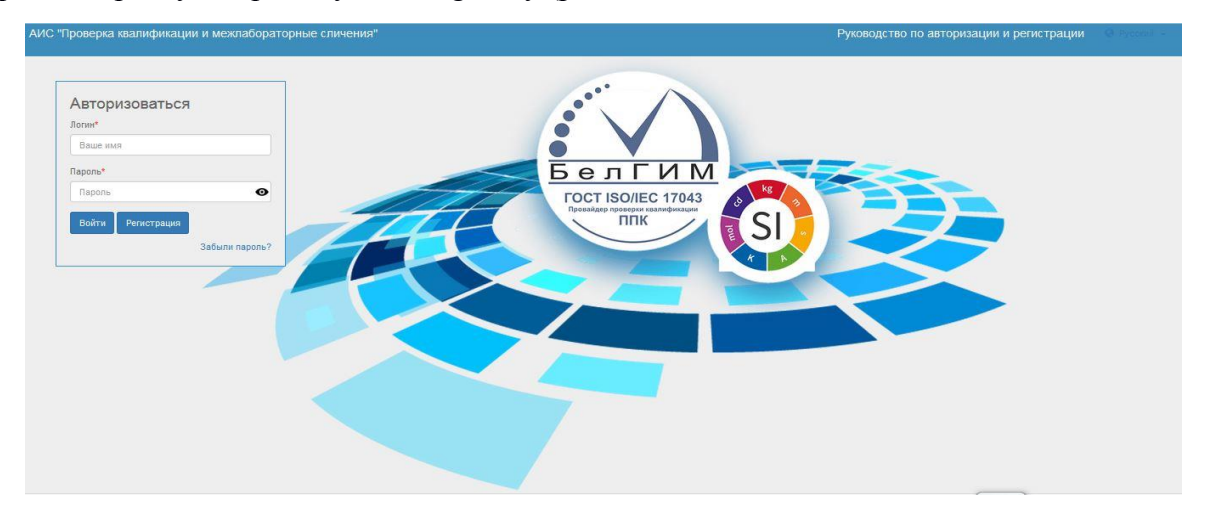

Рисунок 1

Для доступа к системе необходимо выполнить авторизацию: ввести Логин и Пароль, а затем нажать кнопку «**Войти**». После успешной авторизации пользователю будет предоставлен доступ к системе в личный кабинет в соответствии с его набором ролей.

Пользователь имеет 3 попытки для корректного входа в систему. Если ошибочный пароль введен более 3 раз, то доступ к системе для этого пользователя блокируется и ему необходимо обратиться к администратору.

Если у пользователя отсутствует Логин и Пароль, необходимо предварительно пройти регистрацию в системе, нажав кнопку «**Регистрация**» (рис. 1).

#### 2 Регистрация в системе

Регистрация внутренних пользователей в системе осуществляется администратором. Регистрация внешних пользователей может осуществляться администратором, либо самостоятельно пользователем через внешний интерфейс регистрации, доступный по кнопке «**Регистрация**» на странице входа в систему (рис. 1).

После нажатия кнопки «**Регистрация**» откроется окно регистрации пользователя в системе (рис. 2).

| Наименование<br>юридического<br>лица: | Введите наименование организации   |   |
|---------------------------------------|------------------------------------|---|
|                                       |                                    |   |
| Наименование<br>подразделения:        | Введите найменование подразделения |   |
|                                       |                                    |   |
| Тип участника:                        | участник (лаборатория)             |   |
| Сфера:                                | поверка                            | [ |
| ФИО<br>контактного<br>лица            | Введите данные контактного лица    |   |
| Телефон:                              | Введите номер телефона             |   |
| Email:                                | Email                              |   |

#### Рисунок 2

Необходимо заполнить все поля формы:

- в поле «Наименование юридического лица» вносится полное наименование юридического лица;

- в поле «Наименование подразделения» вносится наименование подразделения (лаборатории, отдела), участвующего в проверках квалификации;

- в поле «Тип участника» указывается тип внешнего пользователя (лаборатория, провайдер, внешний технический эксперт);

- в поле «Сфера» указывается тип проверки квалификации (поверка; калибровка; испытания/измерения; поверка, калибровка, испытания/измерения);

- в поле «ФИО контактного лица» вносится информация о лице, ответственном за внесение информации в систему;

- в поле «**Телефон**» вносится информация о телефонном номере лица, ответственного за внесение информации в систему;

- в поле «**Email**» вносится информация об адресе электронной почты, на который будет направлен логин и пароль для авторизации.

После заполнения регистрационной формы необходимо нажать кнопку «Отправить».

Заявка на регистрацию будет рассмотрена администратором системы. В случае успешной регистрацию логин и временный пароль будут отправлены на адрес электронной почты, указанный в заявке.

Заявка на регистрацию может быть отклонена в случае повторной регистрации одним и тем же субъектом или указания в заявке сведений, по которым нельзя явно определить субъекта.

В случае отмены регистрации в системе необходимо нажать кнопку «Отмена».

Для очистки формы, в случае внесения ошибочных данных, необходимо нажать кнопку «**Очистить форму**».

### 3 Восстановление пароля

Для восстановления пароля в системе требуется нажать на гиперссылку «Забыли пароль?», указанную стрелкой на рисунке 3.

| Ваше имя   |        |    |
|------------|--------|----|
| ароль*     |        |    |
| Пароль     |        | 1  |
| Войти Роси | CTDOUM | -/ |

Рисунок 3

В следующей форме (рис. 4) надо ввести электронную почту, для которой требуется восстановить пароль, и нажать кнопку «Сменить пароль».

| Смени                                                  | ть пароль?                                                                                       |  |  |  |  |
|--------------------------------------------------------|--------------------------------------------------------------------------------------------------|--|--|--|--|
| Введите е-<br>кабинете. Н<br>для получе<br>страницу за | mail указанный в личном<br>Нажмите "Сменить пароль"<br>ния письма со ссылкой на<br>амены пароля. |  |  |  |  |
| Введите email                                          |                                                                                                  |  |  |  |  |
| Назад                                                  | Сменить пароль                                                                                   |  |  |  |  |

Рисунок 4

После нажатия на кнопку «Сменить пароль» на указанную почту придёт письмо со ссылкой на форму сброса пароля следующего вида: «Сброс пароля в АИС "Проверка

<u>квалификации и межлабораторные сличения"</u>». При переходе по данной ссылке откроется окно для смены пароля пользователя (рис. 5).

| Смена пароля                                                                          |  |
|---------------------------------------------------------------------------------------|--|
| Введите e-mail указанный в личном<br>кабинете, новый пароль и<br>подтверждение пароля |  |
| email                                                                                 |  |
| пароль                                                                                |  |
| подтверждение пароля                                                                  |  |
| Отмена Сменить пароль                                                                 |  |

#### Рисунок 5

В окне «Смены пароля» (рис. 5) необходимо заполнить все поля:

- в поле «Email» вносится адрес электронной почты, указанный при регистрации пользователя;

- в поле «Пароль» вносится новый пароль для входа в систему пользователя.

- в поле «Подтверждение пароля» вносится повторно новый пароль для входа в систему пользователя,

и нажать кнопку «Сменить пароль».

В случае отмены восстановление пароля в системе необходимо нажать кнопку «Отмена».